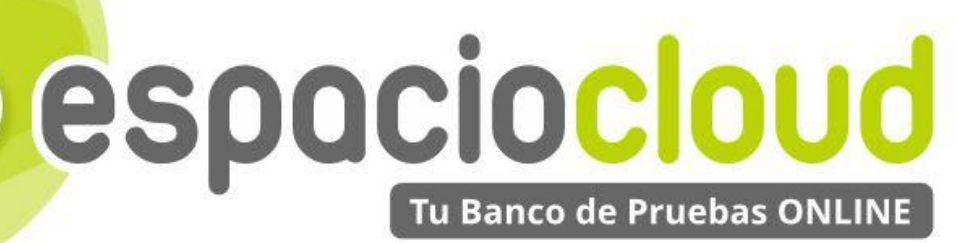

CRM · ERP · E-COMMERCE · WEB

# Crea tu propia tienda online: PrestaShop

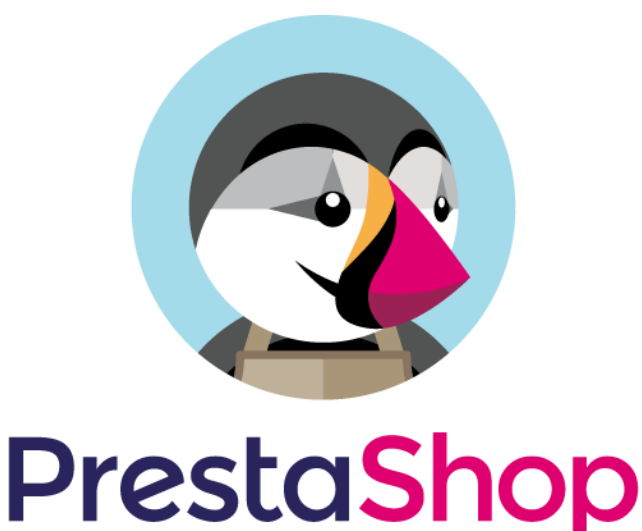

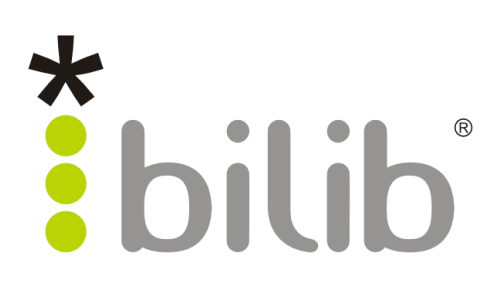

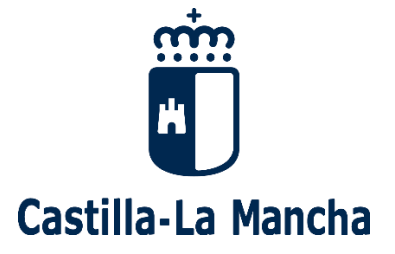

Copyright © 2017, BILIB. Publicado bajo licencia creative commons by-sa [2]

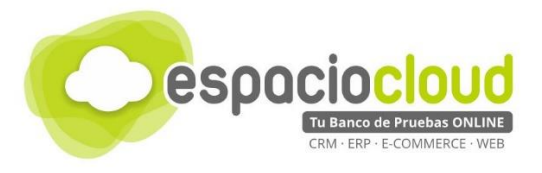

#### ¿Qué es el Espacio de soluciones Cloud?

El **Espacio Cloud** es un espacio online donde probar aplicaciones cloud de software libre de última generación.

A través de este espacio no solo podrás conocer las principales características de las aplicaciones más utilizadas en el ámbito empresarial de forma sencilla, sino que en tiempo real podrás probar sus funcionalidades, familiarizarte con las herramientas y decidir si son adecuadas para implantarlas en tu propio negocio.

#### ¿Qué es el cloud o la nube?

El cloud computing también conocido en español como "la nube" es un término que hace referencia a trasladar los archivos y programas de tu equipo a Internet, de manera que puedan ser accedidos en cualquier momento y desde cualquier dispositivo, con las ventajas de movilidad que ello conlleva.

Estos archivos pueden ser fotos, hojas de cálculo, documentos de texto, fichas de clientes, facturas, datos contables, etc. Asimismo, tendrás los programas informáticos que permitan visualizarlos y/o editarlos (visor de imágenes, procesador de textos, hoja de cálculo...)

Hoy en día puedes estar usando multitud de servicios en nube (aplicaciones y datos) sin quizá ser consciente de ello, por ejemplo: Facebook, Gmail, Linkedin o Dropbox.

#### ¿Por qué soluciones de software libre?

Porque te brinda las herramientas que necesita tu negocio, pero con un mayor control y seguridad de tu información confidencial en comparación con otras opciones comerciales.

Hay que tener en cuenta que cuando usas un servicio en nube prestado por proveedores comerciales, por ejemplo Facebook o Gmail, pierdes en cierto grado el control de los datos almacenados, ya que estás sujeto a sus términos de servicio. Sin embargo esto no sucede cuando usas tu propia nube a través de soluciones de software libre.

#### ¿Cuál es el objetivo del proyecto?

En este Espacio, además de poder probar las mejores aplicaciones de software libre de ámbito empresarial (ERP • CRM • ECOMMERCE • WEB • ETC), encontrarás recursos multimedia para conocer con mayor detalle las aplicaciones seleccionadas y un listado de proveedores locales especializados en dichas soluciones por si deseas implantarlas en tu negocio.

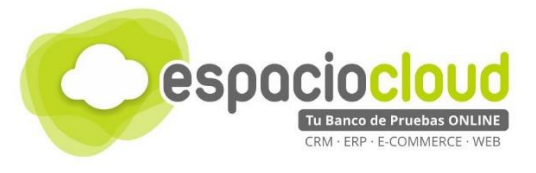

# **INDÍCE DE CONTENIDOS**

| 1. ¿QUÉ ES Y PARA QUÉ SIRVE PRESTASHOP?     | 3  |
|---------------------------------------------|----|
| 1.1. ELEMENTOS BÁSICOS DE UNA TIENDA ONLINE | 5  |
| 2. INTERFAZ GENERAL                         | 6  |
| 2.1. BARRA DE ACCESO RÁPIDO Y BÚSQUEDA      | 7  |
| 2.2. MENÚ DE NAVEGACIÓN Y ÁREA DE TRABAJO   | 8  |
| 3. MANEJO BÁSICO                            | 9  |
| 4. ¿CÓMO LO PRUEBO?                         | 20 |
| 5. APLICACIONES EXTRA                       | 21 |
| 6. ENLACES DE INTERES                       | 22 |

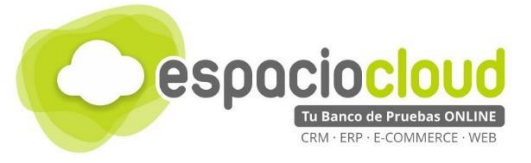

# 1. ¿QUÉ ES Y PARA QUÉ SIRVE PRESTASHOP?

# 😨 Presta<mark>Shop</mark>

**PrestaShop** es una plataforma en la que podrás tener una tienda online totalmente operativa con multitud de opciones de configuración, tanto para tus clientes, como para gestionar tu negocio online.

Prestashop **te va a permitir crear y administrar tu tienda online en la red de una forma muy sencilla y fácil de administrar**. Se basa en un sistema CMS (Gestor de contenidos). Un CMS es una aplicación web que sirve para la creación y administración de contenidos, en este caso especializado en tiendas online. Es libre y de código abierto, actualmente es el sistema de creación de tiendas online más utilizado del mercado.

En cuanto a la popularidad de la plataforma, podemos ver claramente como en nuestro país Prestashop (En la gráfica aparece de color rojo) es la plataforma de comercio electrónico <u>más buscada en Google</u> en los últimos 5 años frente a sus competidores más cercanos (Magento, Woocommerce y Shopify), esto indica que el soporte y la comunidad que te encontraras para la plataforma es muy abundante, además de que se trata de una plataforma muy madura y con una amplia trayectoria.

| <ul> <li>Magento</li> <li>Término de b</li> </ul> | <ul> <li>PrestaShop</li> <li>Término de b</li> </ul> | Woocomm     Término de b               | • Shopify<br>Término de b                | +       |
|---------------------------------------------------|------------------------------------------------------|----------------------------------------|------------------------------------------|---------|
| España 🔻 Últin                                    | nos 5 años ▼ Todas I                                 | las categorías ▼ Búsq                  | ueda web 🔻                               |         |
|                                                   |                                                      |                                        |                                          |         |
| Interés a lo largo d                              | el tiempo 🛛 🔞                                        |                                        |                                          |         |
|                                                   |                                                      |                                        |                                          |         |
|                                                   | 100                                                  | ". M                                   |                                          |         |
|                                                   | 100                                                  | www.www                                | M MM MMM                                 | MK wary |
|                                                   | 100<br>75<br>50 <b>MWWWWWWW</b>                      | www.mp.M.ww                            | Man Marine                               | www     |
| L                                                 | 100<br>75<br>50<br>25<br>25<br>25                    | ~~~~~~~~~~~~~~~~~~~~~~~~~~~~~~~~~~~~~~ | M. M. M. M. M. M. M. M. M. M. M. M. M. M | my my   |

Prestashop **dispone de más de 300 funciones integradas en la instalación base** para facilitarte la administración de su tienda en la red. Entre estas funciones puedes encontrar un gestor de inventario, con el que podrás controlar el stock de tus productos, informes y estadísticas de venta, gestor de clientes y muchas funciones más que son totalmente personalizables.

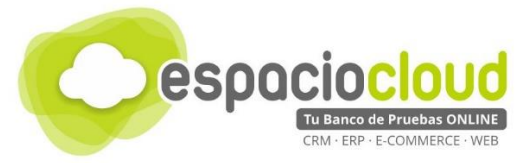

Además, dispone **de más de 3000 módulos para añadir funcionalidades** a tu tienda, estos módulos pueden ser gratuitos o de pago, también encontraras multitud de temas para darle un aspecto mejorado a tu web y del mismo modo que los módulos, los temas pueden ser gratuitos o de pago.

En el mercado podemos encontrar multitud de alternativas para crear tiendas online. Si nos decantamos por soluciones de **software libre** encontramos **Magento** más potente pero más complejo o **Woocomerce** una opción interesante por su simplicidad.

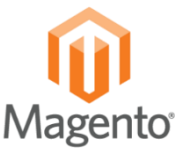

En el caso de las **alternativas no libres** las soluciones más habituales son las de nube privadas como por ejemplo **Shopify**. A favor de ésta podemos destacar la facilidad de uso y el reducido coste a corto plazo. Mientras que en contra tenemos los problemas habituales de las soluciones privadas, es decir no se puede adaptar a nuestras necesidades y las dudas relacionadas con la Protección de Datos

Prestashop destaca en los siguientes puntos:

- Dispone de una gran comunidad de ayuda y soporte para resolver tus dudas
- Lo intuitivo y fácil de utilizar de la plataforma
- Su facilidad de personalización y adaptación a tus necesidades
- En su capacidad de ampliación y su facilidad para añadir módulos y complementos.
- Capacidad de análisis sobre tus clientes para conocer mejor dónde puedes mejorar.
- La gran capacidad de configuración para posicionamiento en buscadores (SEO).
- Es un sistema seguro, preparado para proteger las transacciones de tus clientes y proteger todos sus datos en el sistema.
- Facilidad para configurar diferentes métodos de pago: tarjeta bancaria, PayPal, Amazon Pay, etc.

Como muestra, podemos ver <u>este artículo</u>, donde se realiza una comparativa más en detalle de las plataformas más utilizadas para comercio electrónico.

Algunas de las cosas que puedes hacer con Prestashop son:

- Crear tu propia tienda online de manera rápida, fácil de configurar y adaptándose a tus necesidades
- Gestiona tus pedidos y clientes de manera profesional desde una interfaz clara e intuitiva.
- Garantiza la seguridad de tus clientes, protegiendo sus datos y garantizando la seguridad de las transacciones que se hagan en tu tienda.

| PrestaShop                      | Acceso rápido 🗸 🔇  |
|---------------------------------|--------------------|
| Inicio<br>VENTAS                | Mi primer producto |
| Pedidos<br>Catálogo             |                    |
| Clientes<br>Atención al cliente |                    |

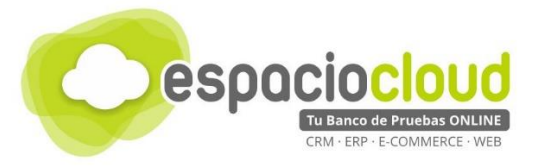

#### **1.1. ELEMENTOS BÁSICOS DE UNA TIENDA ONLINE**

En esta sección veremos los pilares fundamentales que forman una tienda online, básicos para que el comercio electrónico se pueda realizar de forma adecuada:

- Home: Lo primero que ven los usuarios que acceden a la tienda online. En la vida real sería el escaparate de la tienda física. Es el lugar donde se destaca el posicionamiento de marca, propuesta de valor y se facilita el acceso al catálogo de productos (buscador, menú, destacados)
- Catálogo de productos: El lugar dónde tienes clasificados todos los productos. En una tienda tradicional equivaldría a los diferentes pasillos o estantes dónde están los productos colocados. Los productos se colocarán en la tienda divididos en categorías y subcategorías para poder clasificarlos correctamente.
- Carrito: Como en un supermercado tradicional este elemento permite al usuario que entre en tu tienda añadir los productos que quiere comprar o quitarlos si ya no está interesado. El carrito o cesta virtual indica en tiempo real el importe total de los productos incluidos (incluyendo impuestos). Una vez que el usuario tiene todos los productos deseados en el carrito se inicia el proceso de compra.
- Ficha de producto: Es la página que dedicas en exclusiva al producto que quieres vender, dónde se pueden ver todos sus los detalles, características y comentarios de otros usuarios hacia él producto. Esta página debe de ser completa y bien estructurada porque se trata del paso previo que los usuarios realizan a añadir ese producto al carrito de la compra.
- Proceso de pago: Es el proceso por el cual tu cliente finalizará la compra de tus productos. Debe de ser un proceso corto y sencillo, con toda la información situada de manera clara, en la que al menos se debe mostrar los gastos de envío, la dirección de entrega, los plazos estimados y la disponibilidad de los productos para que no haya ninguna duda por parte del cliente.

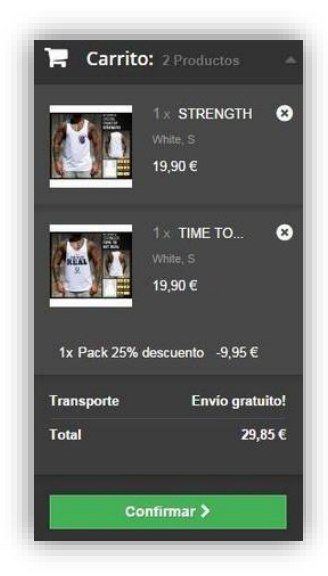

Detalle del carrito

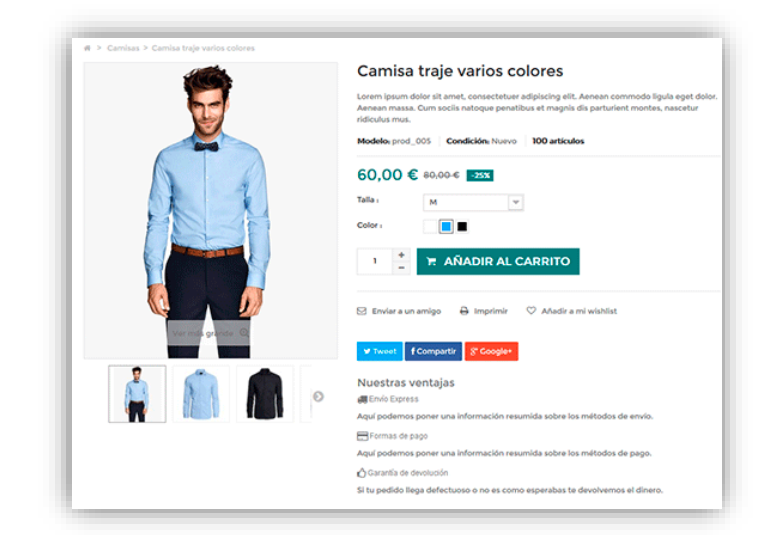

Detalle de ficha de producto

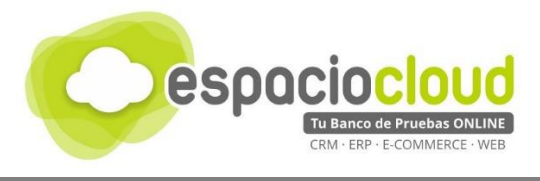

### 2. INTERFAZ GENERAL

Cuando accedas a la zona de administración encontrarás una pantalla similar a la siguiente:

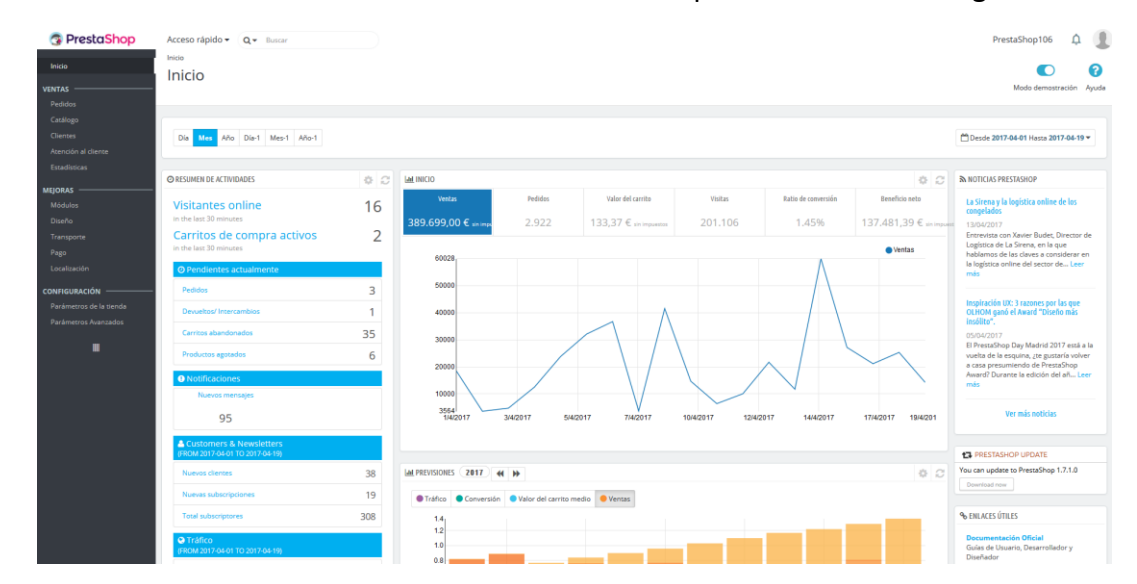

Una vez dentro, el aspecto de la aplicación es muy similar al de la siguiente imagen en la que, con un solo primer vistazo, puedes identificar tres áreas perfectamente definidas:

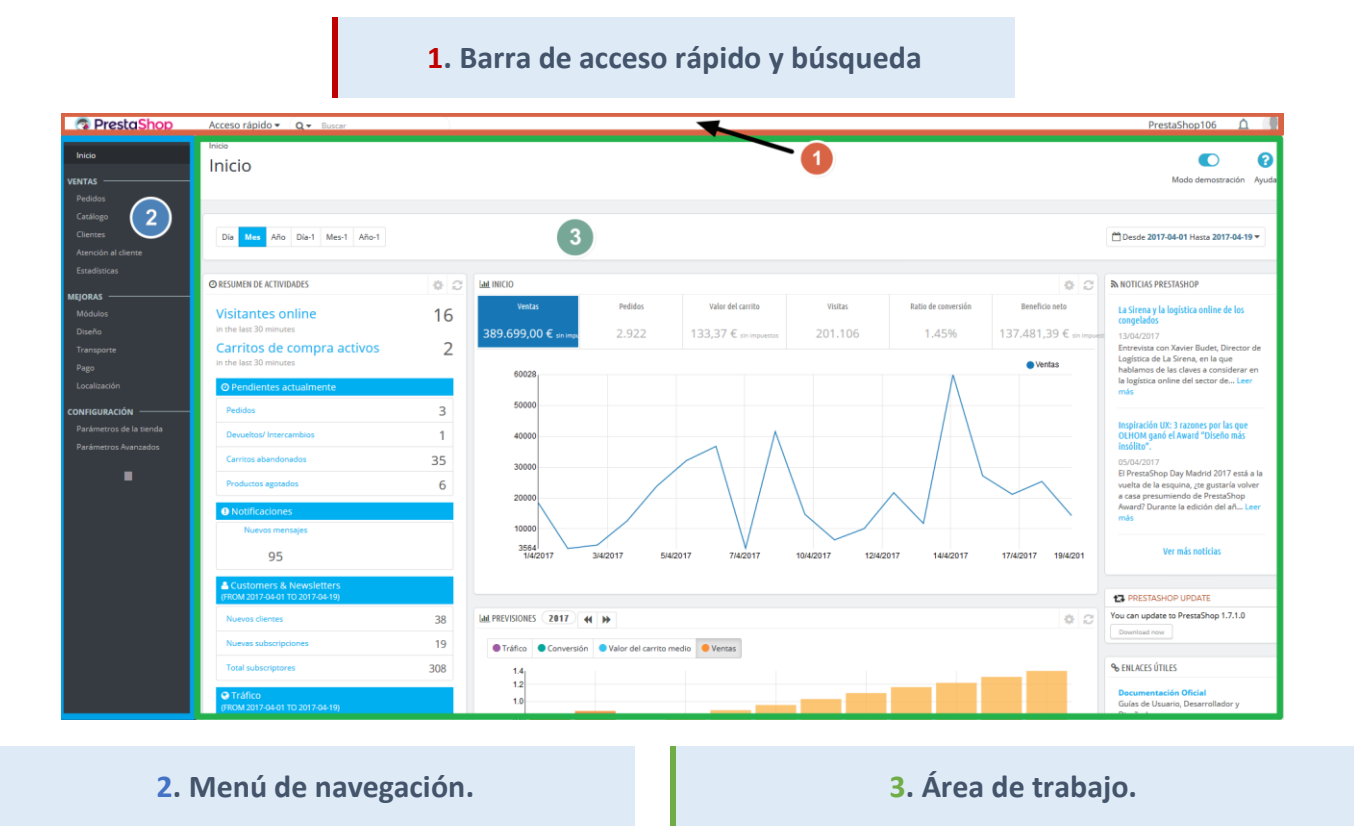

A continuación, vamos a comentar brevemente cada una de estas zonas, sus principales usos y herramientas para que así puedas realizar tus pruebas. Te recomendamos que continúes con la lectura de esta guía para realizar un mejor aprovechamiento de tu experiencia.

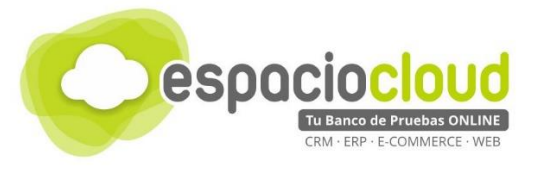

#### 2.1. BARRA DE ACCESO RÁPIDO Y BÚSQUEDA

Básicamente contiene **accesos directos** y **conecta tu área de trabajo con tu sitio web**, y te permite pasar de uno a otro para poder ver de forma inmediata como van quedando los cambios o modificaciones que vas realizando.

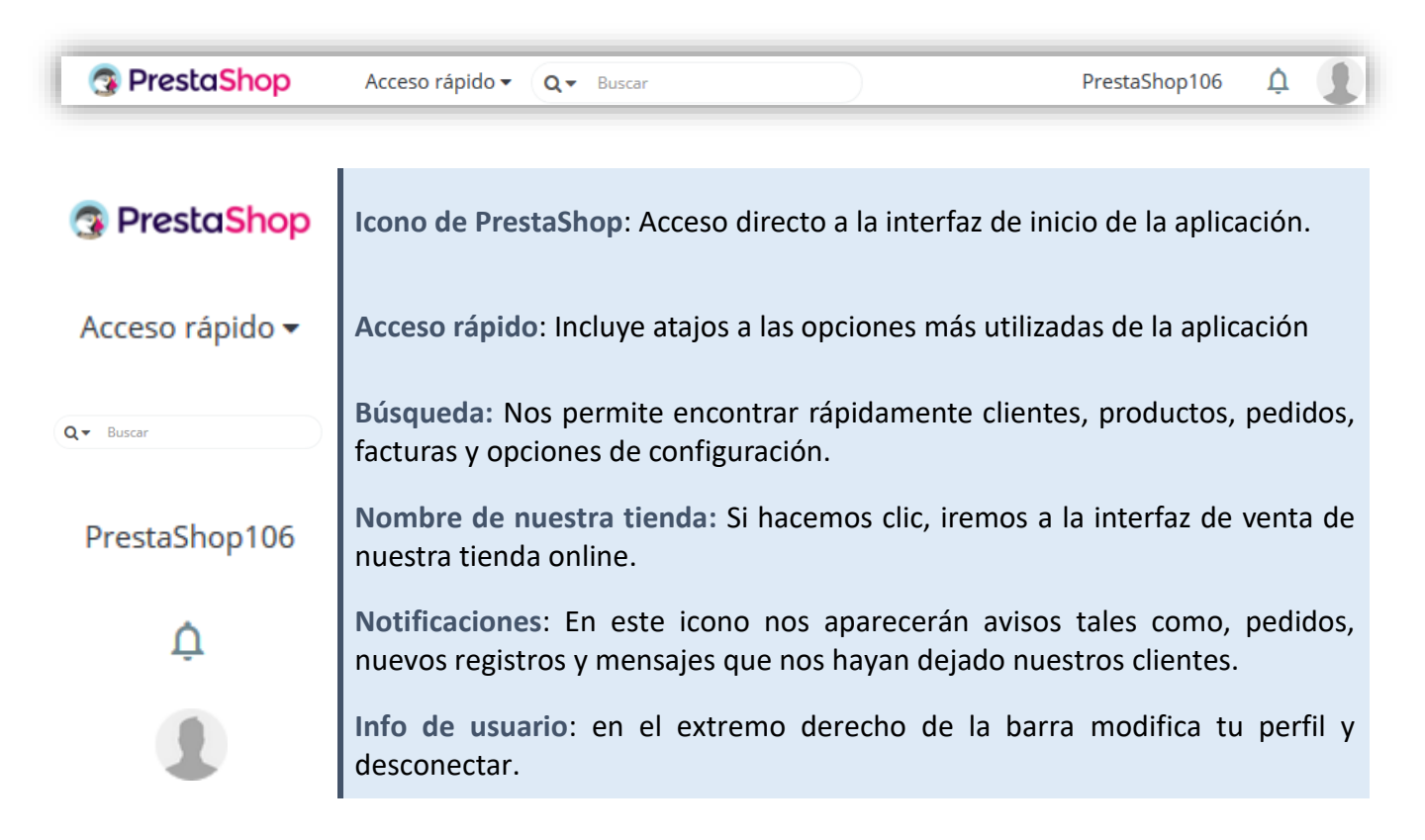

|                                                                                                    | Buscar                                                                                                    |
|----------------------------------------------------------------------------------------------------|----------------------------------------------------------------------------------------------------|
| Acceso rápido 🔻                                                                                                    | <b>Q</b> toda la tienda                                                                                                    |
| <ul> <li>Nueva categoría</li> <li>Nuevo producto</li> <li>Nuevo vale</li> <li>Pedidos</li> <li>Añadir esta página a Acceso rápido</li> <li>Administrar accesos rápidos</li> </ul> | <ul> <li>Catálogo</li> <li>Clientes por nombre</li> <li>Clientes por dirección IP</li> <li>Pedidos</li> <li>Facturas</li> <li>Carritos</li> <li>Módulos</li> </ul> |

Detalle del menú de acceso rápido

#### Detalle de las opciones de búsqueda

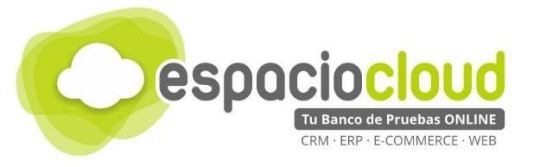

# 2.2. MENÚ DE NAVEGACIÓN Y ÁREA DE TRABAJO

Menú de navegación (al que podemos considerar el menú principal) donde encontrarás todas las opciones de gestión y configuración de tu Prestahop. A su vez el Área de trabajo es donde realmente se mostrarán todas las opciones a modificar.

| Inicio                  | Lleva a la interfaz principal de administración de PrestaShop             |
|-------------------------|---------------------------------------------------------------------------|
|                         |                                                                           |
| Pedidos                 | Incluye todo lo relacionado con pedidos, facturación y carritos de venta. |
| Catálogo                | Todo lo relacionado con los productos que tengamos a la venta.            |
| Clientes                | Gestión de clientes y direcciones de venta de productos.                  |
| Atención al cliente     | Gestión de incidencias, soporte al cliente y devoluciones.                |
| Estadísticas            | Estadísticas sobre las ventas, accesos a nuestra tienda y clientes.       |
| MEJORAS                 |                                                                           |
| Módulos                 | Instalación de nuevos módulos, gestión de módulos instalados.             |
| Diseño                  | Gestión de plantillas, logos e imagen de la web                           |
| Transporte              | Selección de los métodos de transporte y transportistas                   |
| Pago                    | Gestión de los métodos de pago disponibles en nuestra web                 |
| Localización            | Selección de idiomas, moneda, unidades de medida, impuestos               |
|                         |                                                                           |
|                         | Configuración técnica de la tienda como los parámetros del servidor       |
| Parametros de la tienda |                                                                           |
| Parámetros Avanzados    | Registros de sucesos y rendimiento del servidor de la tienda              |
|                         |                                                                           |

Cada opción del menú tiene a su vez varios submenús con diferentes opciones:

| Catálogo            | Productos                   |
|---------------------|-----------------------------|
| Clientes            | Categorías                  |
| Atención al cliente | Monitorización              |
| Estadísticas        | Atributos y Características |
|                     | Marcas y Proveedores        |
| MEJORAS             | Archivos Adjuntos           |
| Módulos             | Descuentos                  |

Detalle submenús Catálogo

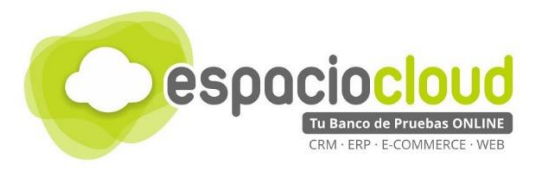

# 3. MANEJO BÁSICO

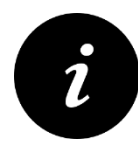

Crear una tienda online es un trabajo que requiere de ciertos conocimientos o incluso contar con proveedores para su elaboración, con esta pequeña guía de PrestaShop tan solo se dan unas ideas generales sobre su funcionamiento, si desea profundizar en la creación y administración de páginas web con PrestaShop puede encontrar recursos muy útiles al final de la guía.

Prestashop es una plataforma de tienda online muy completa y poco compleja de administrar. En esta sección veremos cómo cambiar la plantilla de nuestra tienda online, cambiar sus parámetros básicos para personalizar la plataforma, añadir un producto a la venta, realizar la traducción de algún texto de la plantilla para adaptarlo al español y modificaremos la portada de la web añadiendo 3 videos.

El tema por defecto que verán los clientes con la instalación es el siguiente:

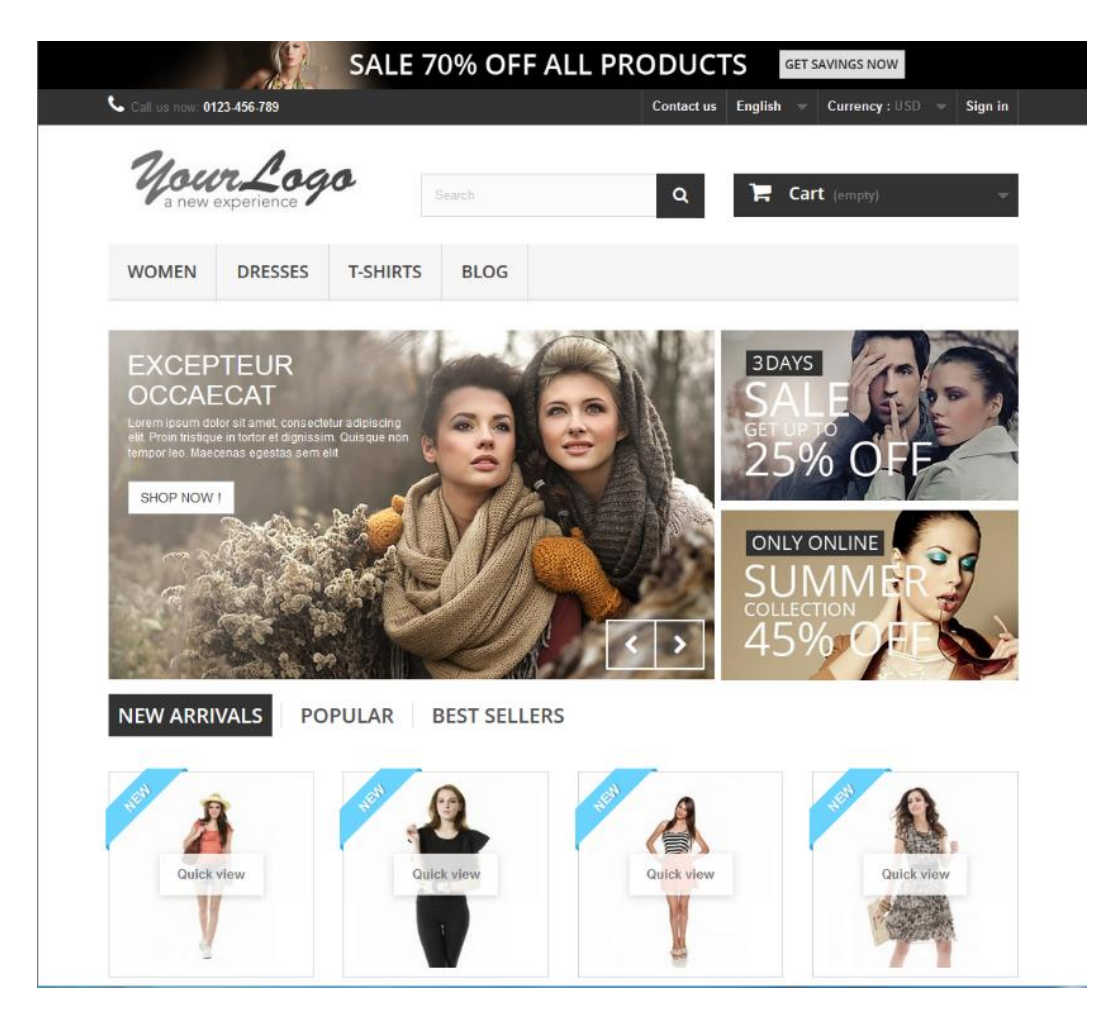

Como vemos, es un tema muy básico que a lo largo de esta pequeña guía vamos a ir mejorando.

En Primer lugar, vamos a cambiar el diseño de la web, para ello descargamos un tema de entre todos los gratuitos que podemos encontrar por Internet, en nuestro caso vamos a utilizar el tema "<u>PST BASE</u>" y a continuación lo subimos la aplicación, para ello hacemos clic en la parte izquierda en diseño (1) y pulsamos sobre el submenú "Temas y Logo" (2).

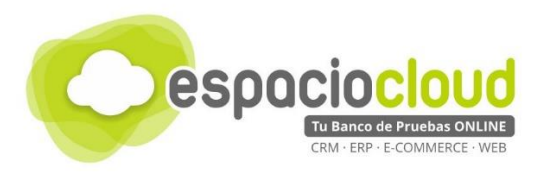

| 😨 PrestaShop                                       | Q - Buscar                                              | 1                          |
|----------------------------------------------------|---------------------------------------------------------|----------------------------|
| Inicio                                             |                                                         |                            |
| VENTAS<br>Pedidos                                  |                                                         | Modo di Ayuda              |
| Catálogo<br>Clientes<br>Atención al cliente        | Día Mes Año Día-1 Mes-1 Año-1                           | ta 2017-04-19 <del>-</del> |
| Estadísticas MEJORAS                               | © RESUMEN DE ACTIVIDADES                                | ¢ 2                        |
| Módulos<br>Diseño 1                                | Visitantes online                                       | 12                         |
| Transporte<br>Pago                                 | Catálogo de Ternas Ta ACTIVOS<br>Páginas                | 1                          |
| –<br>Localización                                  | Posiciones de los módulos te                            |                            |
| CONFIGURACIÓN ———————————————————————————————————— | Ajustes de Imàgenes Link Widget Devueltos/ Intercambios | 4                          |
|                                                    | Carritos abandonados<br>Productos agotados              | 50                         |

Ahora para subir el archivo con el tema tenemos que pulsar en la parte superior sobre "Añadir tema" (1), pulsar sobre "Añadir archivos" y buscamos el archivo en nuestro ordenador con el tema (2), para terminar, pulsamos sobre "Guardar" (3) para subirlo a la plataforma.

| 😨 Presta <mark>Shop</mark> | Acceso rápido 🕶 🔍 🔹 Buscar PrestaShop106 🗘 🚺                                                                                  |
|----------------------------|----------------------------------------------------------------------------------------------------|
| Inicio                     | Diseño / Temas y Logo > Tema 😌 🔽 🍺 🖓                                                                                          |
| VENTAS                     | Añadir tema Exportar tema actual Módulos y Servicios recomendados Ayuda                                                       |
| Pedidos                    | 0                                                                                                    |
| Catálogo                   | MIMPORTAR DESDE SU ORDENADOR                                                                                                  |
| Clientes                   |                                                                                                    |
| Atención al cliente        | Archivo Zip                                                                                                    |
| Estadísticas               | base_theme.zip                                                                                                    |
| MEJORAS                    | Navegue por los archivos de su ordenador y seleccione el archivo Zip para su nuevo tema.                                      |
| Módulos                    |                                                                                                    |
| Diseño                     |                                                                                                    |
| Transporte                 | Guardar                                                                                                    |
| Pago                       |                                                                                                    |
| Localización               | MIMPORTAR DESDE LA WEB                                                                                                    |
| CONFIGURACIÓN              |                                                                                                    |
| Parámetros de la tienda    | URL del archivo                                                                                                    |
| Parámetros Avanzados       |                                                                                                    |
|                            | Indique la URL completa del archivo Zip online que contiene su nuevo tema. Por ejemplo, "http://example.com/files/theme.zip". |
|                            |                                                                                                    |
|                            | Guardar                                                                                                    |
|                            |                                                                                                    |

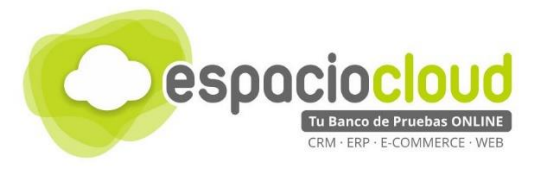

Ahora solo nos queda seleccionar el tema pulsando sobre "Utilizar este tema" (1) y ya tendríamos el tema cambiado en Prestashop

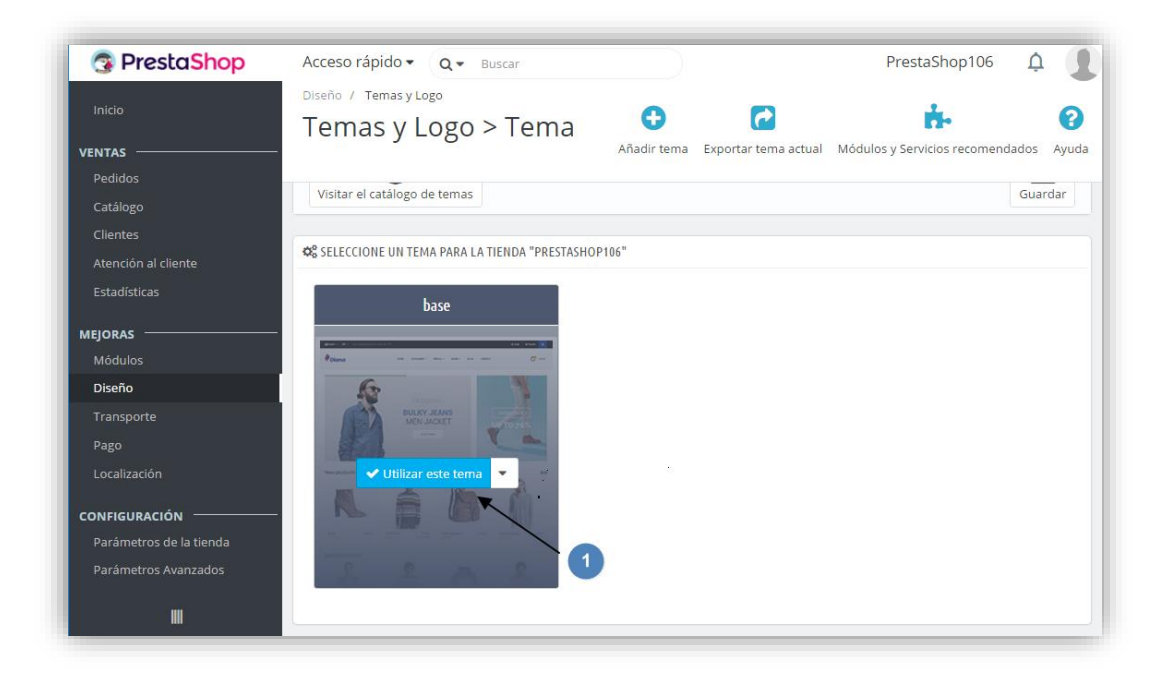

Ahora vamos a cambiar el logo por el de nuestra empresa, para ello sin movernos de la pantalla, en la pestaña de logotipo (1) pulsamos sobre "Añadir archivo" (2), buscamos en nuestro PC el logo de nuestra empresa y pulsamos sobre "Guardar" (3) para añadirlo a nuestra tienda PrestaShop.

| PrestaShop  Inicio VENTAS                                                                                                    | Acceso rápido • Q • Buscar PrestaShop106 Q<br>Diseño / Temas y Logo<br>Temas y Logo > Tema<br>Añadir tema Exportar tema actual Módulos y Servicios recomendados Ayuda |
|----------------------------------------------------------------------------------------------------|----------------------------------------------------------------------------------------------------|
| Pedidos<br>Catálogo<br>Clientes<br>Atención al cliente<br>Estadísticas<br>MEJORAS<br>Módulos<br>Diseño                                       | SU TEMA ACTUAL         Diseñado por PrestaShop Team         Configurar su diseño de página         Cada página puede utilizar un diseño diferente. Escojalo entre los |
| Transporte<br>Pago<br>Localización<br>Ps Blog Management<br>Page Builder<br>CONFIGURACIÓN<br>Parámetros de la tienda<br>Parámetros Avanzados | diseños que incluye su tema.<br>diseños que incluye su tema.<br>1 LOGOTIPO INVOICE & EMAIL LOGOS FAVICONS<br>Logo de cabecera<br>1 LOGOTIPO A new experience 9        |
| W                                                                                                    | Image01.jpg Añadir archivo 2<br>Visitar el catálogo de temas                                                                                                    |

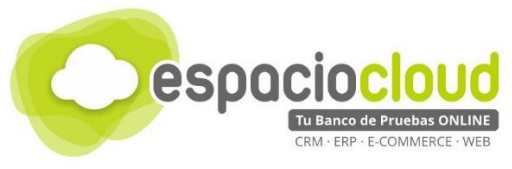

Ahora vamos a cambiar los datos de contacto para personalizarlos por los de nuestra empresa. Para ello en el menú de la izquierda vamos a "Parámetros de la tienda" (1) y pulsamos sobre "Información de Contacto de la tienda" (2)

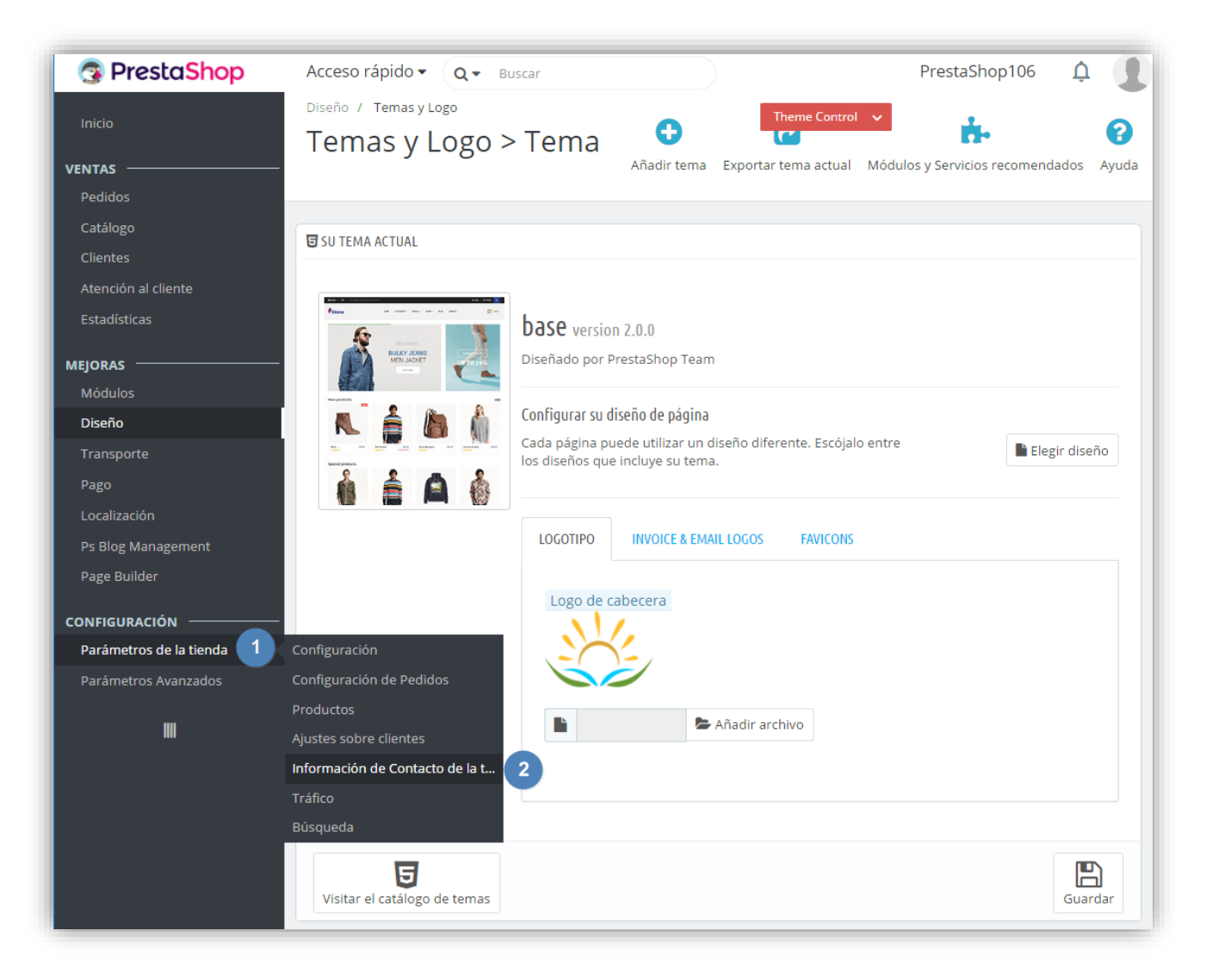

Ahora, aparecen 2 pestañas en la parte superior, seleccionamos "Contactos de la tienda" (1), rellenamos los campos con los datos de nuestra tienda y pulsamos sobre "Guardar" para que se almacén en el sistema.

|                          | CESPOCIOCIOUD<br>TU Banco de Pruebas ONLINE<br>CRM + ERP + E-COMMERCE - WEB |                           |
|--------------------------|-----------------------------------------------------------------------------|---------------------------|
| 😨 PrestaShop             | Acceso rápido • Q • Buscar                                                  | PrestaShop106 🋕 🚺         |
| Inicio                   | Información de Contacto de la tienda / Contactos de la tienda               | 0 0                       |
| VENTAS                   |                                                                             | Añadir nueva tienda Ayuda |
| Pedidos                  | Datos Contactos de la tienda 🚺                                              |                           |
| Catálogo                 | Pines Pembroke Miami 33026 Florida EE.UU.                                   | V Edit V                  |
| Clientes                 | Pines                                                                       | A Edit W                  |
| Atención al cliente      | 32nd Avenue militaria 20130 nonica 20130                                    |                           |
| Estadísticas             | 5 Miami/Biscayne Biscayne Bivd Miami 33181 Honda EE.UU.                     | V PEdit V                 |
| MEJORAS                  | Acciones Agrupadas 🔺                                                        |                           |
| Módulos                  |                                                                             |                           |
| Diseño                   | & CONTACT DETAILS                                                           |                           |
| Transporte               |                                                                             |                           |
| Pago                     | * Nombre de la tienda PrestaShop106                                         | ė.                        |
| Localización             | * Email de la tienda usuarioAP2017@hotmail.com                              |                           |
| CONFIGURACIÓN            | Número de registro                                                          |                           |
| Parámetros de la tienda  |                                                                             |                           |
| Configuración            |                                                                             |                           |
| Configuración de Pedidos |                                                                             |                           |
| Productos                | Dirección de la tienda (línea 1)                                            |                           |
| Ajustes sobre clientes   | Dirección de la tienda (línea 2)                                            |                           |
| Tráfico                  |                                                                             |                           |
| Búsqueda                 | Zip/código postal                                                           |                           |
| Parámetros Avanzados     | Ciudad                                                                      |                           |
|                          | País España 🗸                                                               |                           |
| •                        | Francia                                                                     |                           |
|                          | E2/800 ·                                                                    |                           |
|                          | Teléfono                                                                    |                           |
|                          | Fax                                                                         |                           |
|                          |                                                                             | Guardar                   |

Ya tenemos el diseño de la web, a continuación, vamos a añadir un producto en la plataforma. Para añadir un nuevo producto, tenemos que ir al menú de la izquierda a "Catálogo" (1) > "Productos" (2)

| 😨 Presta <mark>Shop</mark> | Acceso rápido 🗸 🔍 🛛                                 | Buscar                 |                 |       |         | PrestaShop106    | ¢ 🚺        |
|----------------------------|-----------------------------------------------------|------------------------|-----------------|-------|---------|------------------|------------|
| Inicio<br>VENTAS           | Información de Contacto de la ti<br>Contactos de la | a tienda / Contacto    | os de la tienda | 3     |         | Añadir nueva tie | enda Ayuda |
| Pedidos                    |                                                     |                        |                 |       |         |                  |            |
| Catálogo 1                 | Productos 2                                         | tienda                 | Miami           | 33026 | Florida | FEIIII           |            |
| Clientes                   | Categorías                                          | Pembroke<br>Pines      |                 | 55620 | Tonda   | LLIOO.           |            |
| Atención al cliente        | Monitorización<br>Atributos v Características       | 2999 SW<br>32nd Avenue | Miami           | 33133 | Florida | EE.UU.           |            |
| MEJORAS                    | Marcas y Proveedores                                | 12055<br>Biscayne Blvd | Miami           | 33181 | Florida | EE.UU.           |            |
| Módulos                    | Archivos Adjuntos<br>Descuentos                     |                        |                 |       |         |                  |            |
| Diseño<br>Transporte       |                                                     |                        |                 |       |         |                  |            |
| Pago                       | CONTACT DETAILS                                     |                        |                 |       |         |                  |            |
|                            |                                                     |                        |                 |       |         |                  |            |
| CONFIGURACIÓN              | * Nombre de la tienda                               |                        |                 |       |         |                  | _          |
| Parámetros de la tienda    | PrestaShop106                                       |                        |                 |       |         |                  | ±.         |
| Parámetros Avanzados       | * Email de la tienda                                |                        |                 |       |         |                  |            |
|                            | usuarioAP2017@hotmail.com                           | n                      |                 |       |         |                  |            |

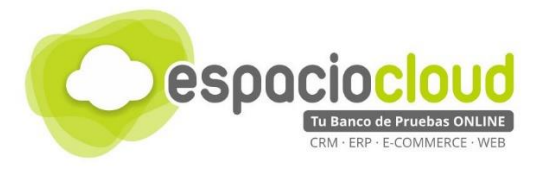

#### Ahora seleccionamos en la parte superior "Nuevo Producto" (1).

| 💿 Presta <mark>Shop</mark>  | Acceso rápido 🐱 🔍                                                         | PrestaShop106 🧕 🧕                      |
|-----------------------------|---------------------------------------------------------------------------|----------------------------------------|
| Inicio                      | Catálogo / Productos                                                      | • 0                                    |
| VENTAS                      |                                                                           | Módulos y Servicios recomendados Ayuda |
| Pedidos                     | Crear un nuevo producto: CTRL                                             |                                        |
| Catálogo                    |                                                                           |                                        |
| Productos                   | Artículos agotados Promedio del Popularidad<br>margen bruto % Popularidad | del Productos<br>deshabilitados        |
| Categorías                  | 13.33% 70% 30 DÍAS                                                        | 12.5%                                  |
| Monitorización              | 0% de s                                                                   | iu iii                                 |
| Atributos y Características | Catálog                                                                   | 0                                      |
| Marcas y Proveedores        |                                                                           |                                        |
| Archivos Adjuntos           |                                                                           | 000=                                   |
| Descuentos                  |                                                                           |                                        |
| Clientes                    | Seleccionar                                                               | FILTRAR POR CATEGORIAS                 |
| Atención al cliente         | todos                                                                     |                                        |
| Estadísticas                |                                                                           |                                        |
| MEJORAS                     | PRECIO                                                                    |                                        |
| Módulos                     |                                                                           | CANTIDAD ESTADO                        |
| Diseño                      | ,                                                                         |                                        |
| Transporte                  |                                                                           |                                        |
| Pago                        |                                                                           |                                        |
| Localización                | Buscar por Busca Buscar ca A                                              |                                        |
| CONFIGURACIÓN               | Caminata                                                                  |                                        |
| Parámetros de la tienda     | Camiseta<br>efecto                                                        |                                        |
| Parámetros Avanzados        | desteñido de demo_1 Camisetas 16,51 € 1<br>manga corta                    | 799 🗸 🍾 🖌                              |
| ≣                           | □ 2 Blusa demo_2 Blusas 26,99 € 1                                         | 799 🗸 🌶 🖌                              |

Rellenamos todos los campos con la información del producto que vamos a vender y pulsamos sobre "Guardar" (5)

| 😨 Presta <mark>Shop</mark> | Acceso rápido | • • Q               |                |             |         | PrestaShop106                          | Ļ, 🕤 |
|----------------------------|---------------|---------------------|----------------|-------------|---------|----------------------------------------|------|
| Inicio                     | •             | Constants and       |                |             |         | 4                                      |      |
| VENTAS                     |               | Camiseta ma         | inga corta     |             |         | <u>∕</u> Ŀ                             |      |
|                            |               |                     |                |             |         | 1. = 0                                 |      |
| Catálogo                   | [             | Producto estándar * | ? es *         |             |         | Ventas Lista de productos Ayuda        |      |
| Productos                  |               |                     |                |             |         |                                        |      |
| Categorías                 |               | Alizates básis      |                |             |         |                                        |      |
|                            |               | Ajustes basic       | os Cantidades  | Envío       | Precios | Optimización motores de búsqueda (SEO) |      |
|                            |               |                     |                |             |         | Combinaciones 💿                        |      |
| Marcas y Proveedores       |               |                     |                |             |         |                                        |      |
|                            |               |                     | -              |             |         | Producto simple                        |      |
| Descuentos                 |               | (+)                 |                |             |         | O Producto con combinaciones           |      |
|                            | 2             |                     |                |             |         | Peferencia 🗖                           |      |
|                            |               |                     | Portada        |             |         | Referencia                             | 4    |
|                            |               |                     |                |             |         | #0111111                               |      |
| MEJORAS                    |               |                     |                |             |         |                                        |      |
|                            |               |                     |                |             |         | Cantidad 🔢                             |      |
|                            |               |                     |                |             |         | _                                      |      |
|                            |               |                     |                |             |         | 10                                     |      |
|                            |               |                     |                |             |         | Configuración avanzada en 🔀 Cantidades |      |
|                            |               |                     |                |             |         |                                        |      |
| CONFIGURACIÓN              |               |                     |                |             |         | Precio 💽                               |      |
|                            |               | Resumen             | Descripción    |             |         | Impuestos Impuestos                    |      |
|                            |               |                     |                | • = • = • # |         | excluidos incluidos                    |      |
|                            |               |                     |                | ,— un c     |         | € 10 € 12.1                            |      |
|                            | 3             | Camiseta de manga o | orta deportiva |             |         | Regla de impuestos                     |      |
|                            |               |                     |                |             |         | ES Standard rate (21%)                 |      |
|                            |               |                     |                |             |         | Configuración automada on F2 Brester   |      |
|                            | T I           | PREVISUALIZAR       | in conexión 🗙  |             |         | GUARDAR 👻                              | 5    |

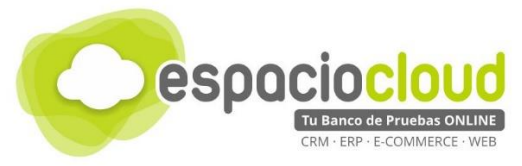

Ahora que ya tenemos nuestra tienda personalizada internamente, vamos a realizar algunas traducciones de textos para adaptar la plantilla elegida al español, en este caso vamos a traducir los textos del menú de navegación de la web. Para ello, en la zona de administración de Prestashop, nos dirigimos a "Módulos" (1) > "Módulos y servicios" (2)

| 😨 PrestaShop            | Acceso rápido 👻 🔍 🖉 PrestaShop106 🗘 🚺                                                          |
|-------------------------|------------------------------------------------------------------------------------------------|
| Inicio                  | Diseño / Temas y Logo > Tema 😌 🔂 🍰 🤹 🥝                                                         |
| VENTAS                  | Añadir tema Exportar tema actual Módulos y Servicios recomendados Ayud                         |
| Pedidos                 |                                                                                                |
| Catálogo                | 😈 SU TEMA ACTUAL                                                                               |
| Clientes                |                                                                                                |
| Atención al cliente     |                                                                                                |
| Estadisticas            | base version 2.0.0                                                                             |
| MEJORAS                 | BUCK ALMAN DISEñado por PrestaShop Team                                                        |
| Módulos 1               | Módulos y Servicios 🔹                                                                          |
| Diseño                  | Catálogo de Módulos Configurar su diseño de página                                             |
| Transporte              | Que incluye su tema.         Elegir diseño                                                     |
| Pago                    | No.     10     No.     No.     No.     No.       Series/path.th     10     No.     No.     No. |
| Localización            |                                                                                                |
| Ps Blog Management      |                                                                                                |
| Page Builder            | Loto de cabecera                                                                               |
| CONFIGURACIÓN           |                                                                                                |
| Parámetros de la tienda |                                                                                                |
| Parámetros Avanzados    |                                                                                                |
|                         | 🕞 Añadir archivo                                                                               |
| "                       |                                                                                                |
|                         |                                                                                                |
|                         |                                                                                                |
|                         |                                                                                                |
|                         | 9                                                                                              |
|                         | Visitar el catálogo de temas                                                                   |

A continuación, pulsamos sobre la pestaña "Installed modules" (1), buscamos el módulo "Ps Megamenu" y pulsamos sobre "Configure" (2)

| 😨 PrestaShop       | Acceso rápid      | lo 🗸     | Theme Control 🗸              | Q                                                 | PrestaShop106 🗘                 | ٢     |
|--------------------|-------------------|----------|------------------------------|---------------------------------------------------|---------------------------------|-------|
| Inicio             | Módulos<br>Admini | strar    | módulos in                   |                                                   |                                 | ?     |
| VENTAS             |                   |          |                              |                                                   | CONECTARSE & ADDONS MARKET LACE | Ayuda |
|                    | Selection         | Installe | a modules Notifi             | cations                                           |                                 |       |
|                    |                   | 1        | PrestaShop                   | estadísticas Leer mas                             |                                 |       |
|                    |                   |          |                              |                                                   |                                 |       |
|                    |                   |          |                              |                                                   |                                 |       |
| Estadísticas       |                   | 21 m     | ódulos del tema <sub>?</sub> |                                                   |                                 |       |
| MEJORAS            |                   |          |                              |                                                   |                                 |       |
| Módulos            |                   | <b>I</b> | Ps Megamenu<br>v2.5.0 - de   | Ps Megamenu Support Pts Framework Version 2.0     |                                 |       |
|                    |                   |          | PrestaBrain                  | 5                                                 |                                 |       |
|                    |                   |          |                              |                                                   |                                 |       |
|                    |                   | -        | Ps Slider Layer fo           | r your homepage.                                  |                                 |       |
|                    |                   | ~~~      | PrestaBrain                  | Adds image of text sider to your nomepage.        | CONFIGURE 👻 🗆                   |       |
| Ps Blog Management |                   |          |                              |                                                   |                                 |       |
| Page Builder       |                   | < m >    | Carrusel de imág             | enes                                              |                                 |       |
| CONFIGURACIÓN      |                   | _        | v1.1.0 - de<br>PrestaShop    | Añade un carrusel de imágenes a tu sitio Leer i   | más ENABLE 🔻 🗐                  |       |
|                    |                   |          | Frestashop                   |                                                   |                                 |       |
|                    |                   |          | Products in the s            | ame category                                      |                                 |       |
|                    |                   |          | v1.0.1 - de                  | Adds a block on the product page that displays    | CONFIGURE 🔫 🗐                   |       |
| ≣                  |                   |          | PrestaBrain                  | products from the same category.                  |                                 |       |
|                    |                   |          | Información de c             | ontacto                                           |                                 |       |
|                    |                   | <b>L</b> | v1.0.5 - de                  | Le permite mostrar información adicional sobre e  | DISABLE 🗸 🗖                     |       |
|                    |                   |          | PrestaShop                   | servicio al cliente de su tienda Leer más         |                                 |       |
|                    |                   |          |                              |                                                   |                                 |       |
|                    |                   |          | V5.0.0 - de                  | Lightweigh and flexiable to builder great home pa | ge CONFIGURE                    |       |
|                    |                   |          | PrestaBrain                  | having the best look.                             | CONFIGURE                       |       |

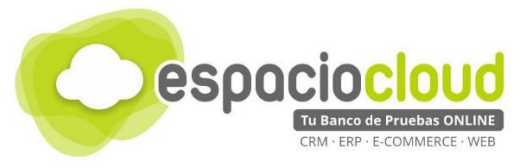

Para editar el elemento que queremos traducir, pulsaremos sobre el icono del "lapicero" (1), en el formulario que aparece a la derecha editaremos el elemento "Tittle" (2) y por último pulsaremos sobre "Guardar" (3) para salvar los cambios.

| Tresta Shop             | Acceso rapido • Q • Buscar Theme C                                                                            | ontrol 🗸                  | PrestaShop106                                                                                                    |
|-------------------------|----------------------------------------------------------------------------------------------------|---------------------------|----------------------------------------------------------------------------------------------------|
| Inicio                  | Modulos 7 psmegamenu 7 > Contigurar                                                                           |                           | e 🛱 🙃 🕂                                                                                                    |
| 100000                  | Company<br>Ps Megameny                                                                                        |                           | Atrás Traducir Comprobar actualizaciones Configurar los hook                                                                       |
| Pedidos                 |                                                                                                    |                           |                                                                                                    |
| Catiloan                | MEGAMENU                                                                                                    |                           |                                                                                                    |
| Clienter                | TREE MEGAMENU MANAGEMENT                                                                                      | CREATE NEW MEGAMENU ITEM. |                                                                                                    |
| Atanción al cliante     |                                                                                                    | Tala                      |                                                                                                    |
| Estadísticas            | To sort orders or update parent-child, you drap and drop<br>expected menu, then dick to Update button to Save | inte:                     |                                                                                                    |
|                         |                                                                                                    | Sub Title:                | es 🔻                                                                                                    |
| Módulos                 | UPDATE POSITIONS New Category Editor                                                                          | -                         |                                                                                                    |
| Módulos y Servicios     |                                                                                                    | Parent ID                 | Root                                                                                                    |
| Catálogo de Módulos     | Inicio (ID.2)                                                                                                 | Is Active                 | ои іг                                                                                                    |
| Diseño                  | Categorias (ID:3) 🖀 🖊                                                                                         | Show Title                | Si NO                                                                                                    |
| Transporte              | Blog (ID:6)                                                                                                   | Manu Tuna                 |                                                                                                    |
| Pago                    | Contactanos (ID:7)                                                                                            | ment type                 | Select a menu link type and fill data for following input                                                                          |
| Localización            |                                                                                                    |                           |                                                                                                    |
| Ps Blog Management      | UPDATE POSITIONS                                                                                              | URL                       |                                                                                                    |
| Page Builder            |                                                                                                    | Target Open               | Self T                                                                                                    |
| CONFIGURACIÓN           |                                                                                                    | Menu Class                |                                                                                                    |
| Parámetros de la tienda |                                                                                                    | Manu Jan Class            |                                                                                                    |
| Parámetros Avanzados    |                                                                                                    | interior cara             | The module integrated with Material icons.Check list of icons and class name in here https://material.io/icons/ or your icons dats |
| •                       |                                                                                                    |                           |                                                                                                    |
|                         |                                                                                                    | Or Menu Icon Image        | Elija un fichero                                                                                                    |
|                         |                                                                                                    |                           | use image icon n no use con class                                                                                                  |
|                         |                                                                                                    | Sub Menu Type             | Dropdown-Menu 🔻                                                                                                    |
|                         |                                                                                                    |                           | Submenu will be showed if select option Menu. Click here if you want create sub-menu by layout-builder                             |
|                         |                                                                                                    | Width                     |                                                                                                    |
|                         |                                                                                                    |                           | Enter sub-menu width, such as 940px or 96%. Empty value -> Layout width is used in stylesheet.css of theme                         |
|                         |                                                                                                    | Alignment Sub-Menu        | Align Left V                                                                                                    |
|                         |                                                                                                    | 3                         |                                                                                                    |
|                         |                                                                                                    | Guardar                   |                                                                                                    |

Por último, vamos a modificar la portada de la web, añadiendo 3 videos de YouTube. Para ello en la zona de administración de PrestaShop, nos dirigimos a "Page Builder" (1) > "Page Builder" (2)

| 📀 Presta <mark>Shop</mark> | Acceso rápido 🔹 🔍 🗨 Buscar                                       | Theme Contr              | PrestaShop106 🇘 🚺                                                                                                    |
|----------------------------|------------------------------------------------------------------|--------------------------|----------------------------------------------------------------------------------------------------|
| Inicio<br>VENTAS           | Módulos / psmegamenu / & Configurar<br>Configurar<br>Ps Megamenu |                          | G 🏳 C 🛟                                                                                                    |
|                            | MEGAMENU                                                         |                          |                                                                                                    |
|                            | TREE MEGAMENU MANAGEMENT                                         | CREATE NEW MEGAMENU ITEM | A.                                                                                                    |
|                            | To sort orders or update parent-                                 | Title:                   | inicio 🔠 es 🕶                                                                                                    |
| MEJORAS                    | menu, then click to Update button to<br>Save                     | Sub Title:               | es▼                                                                                                    |
|                            | New Category Editor                                              | Parent ID                | Root                                                                                                    |
|                            | UPDATE POSITIONS                                                 | Is Active                | si no                                                                                                    |
| Ps Blog Management         |                                                                  | Show Title               | SÍ NO                                                                                                    |
| CONFIGURACIÓN              | Footer Builder                                                   | Menu Type                | Url         v           Select a menu link type and fill data for following input                                                      |
|                            | Sub-Menu Builder Contactanos (ID:7)                              | URL                      |                                                                                                    |
| W                          | UPDATE POSITIONS                                                 | Target Open              | Self •                                                                                                    |
|                            |                                                                  | Menu Class               |                                                                                                    |
|                            |                                                                  | Menu Icon Class          |                                                                                                    |
|                            |                                                                  |                          | The module integrated with Material icons. Check list of icons and class name in<br>here https://material.io/icons/ or your icon class |
|                            |                                                                  | Or Menu Icon Image       | Elija un fichero                                                                                                    |

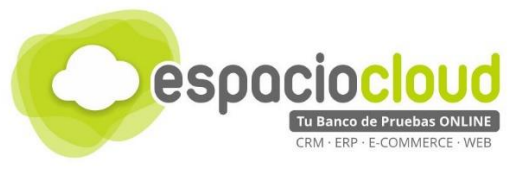

A continuación, pulsaremos sobre "Layout profiles" (1) y seleccionaremos la opción "Default" (2) del menú desplegable que aparece.

| Acceso rápido 👻 🔍 🖉 Buscar Theme Control 🗸 |                                                                                                    | PrestaShop106                                       | Ċ (        |
|--------------------------------------------|----------------------------------------------------------------------------------------------------|-----------------------------------------------------|------------|
| Page Builder Editor - Create New A Profile |                                                                                                    |                                                     | e          |
| Fage Builder Eultor - Create New A Frome   |                                                                                                    | Save Layout Pr                                      | rofile Ayı |
|                                            |                                                                                                    |                                                     |            |
|                                            | Profile Name:                                                                                                    | Switch To A Profile:                                | -          |
|                                            |                                                                                                    |                                                     | DIS        |
|                                            |                                                                                                    | Create New A Profile                                |            |
| Add Row                                    | (°)                                                                                                    | default default                                     |            |
|                                            |                                                                                                    |                                                     |            |
|                                            |                                                                                                    |                                                     |            |
|                                            |                                                                                                    |                                                     |            |
|                                            |                                                                                                    |                                                     |            |
|                                            |                                                                                                    |                                                     |            |
|                                            |                                                                                                    |                                                     |            |
|                                            |                                                                                                    |                                                     |            |
| · · · · · · · · · · · · · · · · · · ·      |                                                                                                    |                                                     |            |
|                                            |                                                                                                    |                                                     |            |
|                                            |                                                                                                    |                                                     |            |
|                                            |                                                                                                    |                                                     |            |
|                                            |                                                                                                    |                                                     |            |
|                                            |                                                                                                    |                                                     |            |
|                                            |                                                                                                    |                                                     |            |
|                                            |                                                                                                    |                                                     |            |
|                                            |                                                                                                    |                                                     |            |
|                                            | Acceso rápido • ( • Buscar ) Interne Control • Page Builder<br>Page Builder Editor - Create New A Profile<br>• • • • • • • • • • • • • • • • • • • | Acceso rápido • • • • • • • • • • • • • • • • • • • |            |

Ahora tenemos que añadir un nuevo elemento, para ello pulsaremos en la zona de la web dónde queremos añadir el video y pulsamos sobre "Add Widget" (1)

| PrestaShop              | Acceso rápido 👻 🔍 🗸 | Buscar Theme Co                                                      | ontrol 🗸      |                     | Presta                  | shop106 (         | <u>م</u> |
|-------------------------|---------------------|----------------------------------------------------------------------|---------------|---------------------|-------------------------|-------------------|----------|
| Inicio                  | Page Builder        | Editor Edit:dofault                                                  |               |                     | B C                     | ካ 🔁               | 0        |
| VENTAS                  | Page builder i      | Eultor - Eult.uelault                                                |               | Save Layout Profile | Set This As Default Dup | licar Export This | s Ayuda  |
| Pedidos                 |                     |                                                                      |               |                     |                         |                   |          |
| Catálogo                | <b>Q D D D</b>      | Using Shortcode In Cms Page                                          | Profile Name: | *                   | Switch To A Profile:    | ES: Tools         |          |
| Clientes                |                     | Dogeneration rule 1                                                  |               |                     |                         |                   |          |
| Atención al cliente     |                     | _                                                                    |               |                     |                         |                   |          |
| Estadísticas            | D I                 |                                                                      |               |                     | * 9 0 💼 +               |                   |          |
| MEJORAS                 | <b>B S</b>          |                                                                      |               |                     |                         |                   |          |
| Módulos                 |                     | Video Code                                                           |               | Single Image        |                         |                   |          |
| Diseño                  |                     |                                                                      |               |                     |                         | 1                 |          |
| Transporte              |                     | Video Code     Add Widge     Make Video widget via putting Youtube 0 | et            |                     |                         |                   |          |
| Pago                    |                     |                                                                      | ► <b>1</b>    |                     |                         |                   |          |
| Localizacion            |                     |                                                                      |               |                     |                         |                   |          |
| Page Builder            |                     |                                                                      |               |                     | 🛊 🕼 🗊 🕆                 |                   |          |
| Page Builder            |                     |                                                                      |               |                     |                         |                   |          |
| Footer Builder          |                     | Product List                                                         |               |                     |                         |                   |          |
| Images Management       |                     |                                                                      |               |                     |                         | 1                 |          |
| Sub-Menu Builder        |                     |                                                                      |               |                     |                         |                   |          |
| CONFIGURACIÓN           |                     |                                                                      |               |                     | 🏟 😰 🕥 🏦 🕂               |                   |          |
| Parámetros de la tienda |                     |                                                                      |               |                     |                         |                   |          |
| Parámetros Avanzados    |                     | Droduct List                                                         |               |                     |                         |                   |          |
|                         |                     | Ofertas especiales                                                   |               |                     |                         |                   |          |
|                         |                     |                                                                      |               |                     |                         |                   |          |
|                         |                     |                                                                      |               |                     | 6 a 6 🔒 4               |                   |          |
|                         |                     |                                                                      |               |                     |                         |                   |          |
|                         |                     |                                                                      |               |                     |                         |                   |          |
|                         |                     | Product List<br>Bestseller                                           |               |                     |                         |                   |          |

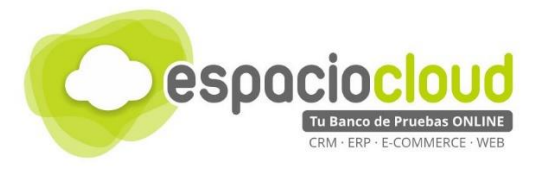

Como vemos, aparece un listado con todos los elementos que podemos añadir, en nuestro caso seleccionaremos el elemento "Video Code" (1)

| PrestaShop              | Acceso rápido 👻 👩 👻                     | Buscar                                         | Theme Control                              |                                            |                                                      | PrestaShop106                          | 0        |
|-------------------------|-----------------------------------------|------------------------------------------------|--------------------------------------------|--------------------------------------------|------------------------------------------------------|----------------------------------------|----------|
| grittenep               | Page Builde Widget Setting              |                                                | manie condor V                             |                                            | ×                                                    |                                        |          |
| Inicio                  | Page                                    |                                                |                                            |                                            |                                                      |                                        | 2        |
| VENTAS                  | Filter By Name                          |                                                |                                            |                                            |                                                      | Set This As Default Duplicar Export TI | nis Ayuc |
| Pedidos                 | Filter By Group                         | Todas Typ                                      | o Prestabrain Blog (                       | Otros Prestashop Social                    | Imagen Instagram                                     |                                        |          |
| Catálogo                | 5                                       | Content                                        |                                            |                                            |                                                      | A LAYOUT PROFILES:                     |          |
| Clientes                |                                         |                                                |                                            |                                            |                                                      |                                        |          |
| Atención al cliente     |                                         | ccordion<br>reate Accordions List              | Banner<br>Display Banner                   | Blog Latest                                | Border Line<br>Create Border Line                    |                                        |          |
| Estadísticas            |                                         |                                                |                                            | to get blogs                               |                                                      |                                        |          |
| MEJORAS                 | (E) 9                                   | ategories BLock                                | Categories Info                            | Categories Tabs                            | Contactinfo                                          |                                        |          |
| Módulos                 | Front Offic                             | now Categories Block to<br>e                   | Office                                     | Distay categories Tabs                     | Display Contactivito                                 |                                        |          |
| Diseño                  |                                         | ounting Number                                 | Facebook                                   | Flash Sale                                 | Images Gallery                                       |                                        |          |
| Transporte              | Effect                                  | lay Counting Number In                         | Facebook Like Box                          | Play Countdown For Flashsale               | Create Images Mini Gallery<br>From Folder            |                                        |          |
| Pago                    |                                         | 7141                                           | Icon Pex                                   | Cingle Image                               | lastassa                                             |                                        |          |
| Localización            | (a) (a) (a) (a) (a) (a) (a) (a) (a) (a) | reate HTML With multiple                       | Create a block Icon Box                    | Create Images Mini Gallery                 | Gallery From Instagram Account                       |                                        |          |
| Ps Blog Management      |                                         |                                                |                                            |                                            |                                                      | Ø D 6 +                                |          |
| Page Builder            | <b>&amp;</b>                            | lock Links<br>reate List Block Links           | Manufacture Logo                           | Create A Google Map                        | Load Prestashop Module     Load Prestashop Module as |                                        |          |
| Page Builder            |                                         |                                                |                                            |                                            | Widget                                               |                                        |          |
| Footer Builder          |                                         | iewsletter Form<br>reate Newsletter Form       | Our Service     Create Service Information | Product Deal<br>Play Countdown in          | Product List<br>Product List With Option:            |                                        |          |
| Images Management       | Working W<br>Prestashor                 | ith Newsletter Block Of                        |                                            | ProductSales                               | Newest, Bestseller, Special, Featured                |                                        |          |
| Sub-Menu Builder        | E 2                                     | roduct recommended                             | Product Tabs                               | Progress bar                               | Ps Slider Layer                                      |                                        |          |
| CONFIGURACIÓN           |                                         | roauct recommended                             | Bestseller, Special, Featured              | Progress bar                               | Module to get slider                                 |                                        |          |
| Parámetros de la tienda | 😵 S                                     | ocial links                                    | social Share                               | Sub Categories In Parent                   | Aparece en                                           |                                        |          |
| Parámetros Avanzados    | · · ·                                   | iet list of social icons                       | Get list of sharing socials                | Show List Of Categories Links<br>Of Parent | Tabs List                                            |                                        |          |
|                         |                                         | astimonials                                    | Twitter Wideat                             | Video Code                                 | _                                                    |                                        |          |
|                         | P II                                    | stegrate with Testimonial<br>show testimonials | Get Latest Twitter TimeLife                | Make Video widget via putting              | ← 1                                                  |                                        |          |
|                         |                                         |                                                |                                            |                                            |                                                      |                                        |          |
|                         |                                         |                                                |                                            |                                            | Close                                                |                                        |          |
|                         |                                         |                                                |                                            |                                            | Close                                                |                                        |          |
|                         |                                         | Product List                                   |                                            |                                            |                                                      |                                        |          |

Ahora tenemos que añadir el link al video de YouTube en la caja de texto "Video Link" (1) y pulsaremos "Save" para guardar el nuevo elemento.

| PrestaShop   | Access rapido + Q + Buscar Phone Control +                                           | PrestaShop106 Q                          |
|--------------|--------------------------------------------------------------------------------------|------------------------------------------|
|              | Page                                                                                 | 🖹 🖓 🗖                                    |
|              | WIDGET INFO.                                                                         | Set This As Default Duplicar Export This |
|              | Midnar Mana                                                                          |                                          |
|              | Using for show in Using Widger Management                                            | Switch To A Profile.                     |
|              |                                                                                      | A DATOGRAPHICALIST                       |
|              | Display Title Si NO                                                                  |                                          |
|              | snow the title on the waget block                                                    |                                          |
|              | Widget Title es *                                                                    |                                          |
|              | This tile will be showed as header of widget block. Empty to disable                 |                                          |
|              |                                                                                      |                                          |
|              | Addition Class This class is used to make earer to de for the unified.               |                                          |
|              | the states is used to name owner spin to the integer.                                |                                          |
|              | Widget Box Style default                                                             |                                          |
|              | These classes are automatic loaded in file pagebuider.css in module or actived theme |                                          |
| Page Builder |                                                                                      |                                          |
|              | UINCET FORM                                                                          | Internet and                             |
|              | mbuel rums.                                                                          |                                          |
|              | 1 Video Link https://www.youtube.com/watch/w=sFoukZpp8qg                             |                                          |
|              | Copy Youtube link or vimeo link and put here                                         |                                          |
|              | Width 100%                                                                           |                                          |
|              | Enter Video Width in numberic (300) or percentage (100%)                             |                                          |
|              |                                                                                      |                                          |
|              | Height 300                                                                           |                                          |
|              | The was work in muchan both a hereining from                                         | 1                                        |
|              | Sub Info es 🕶                                                                        |                                          |
|              |                                                                                      | 2                                        |
|              |                                                                                      |                                          |
|              |                                                                                      |                                          |
|              | Back to fist                                                                         | WE                                       |

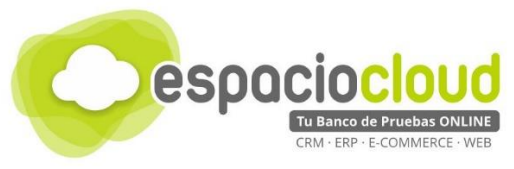

El último paso es guardar la posición de los elementos de la plantilla y que se aplique a la portada, para ello pulsaremos en la parte superior sobre "Save Layout Profile" (1).

| C Presta Shop           | Acceso rapido • | Buscar     Theme Control                                                  |               |                 |                                                     |
|-------------------------|-----------------|---------------------------------------------------------------------------|---------------|-----------------|-----------------------------------------------------|
| Inicio                  | Page Builder    | Editor - Edit:default                                                     |               |                 |                                                     |
| VENTAS                  | i age banaei    | Editor                                                                    |               | Save Layout Pro | file Set This As Default Duplicar Export This Ayuda |
| Pedidos                 |                 |                                                                           |               |                 |                                                     |
| Catálogo                | Q _ 0 0         | Using Shortcode In Cms Page                                               | Profile Name: | *               | Switch To A Profile:                                |
| Clientes                |                 | Defension on X 1                                                          |               |                 |                                                     |
| Atención al cliente     |                 |                                                                           |               |                 |                                                     |
| Estadísticas            |                 |                                                                           |               |                 | * 8 13 12 +                                         |
| MEJORAS                 | -               |                                                                           |               |                 |                                                     |
| Módulos                 |                 | O Video Code                                                              |               | Single Ima      | ge                                                  |
| Diseño                  |                 | - HARV                                                                    |               | Danneri         | 1                                                   |
| Transporte              |                 | Video Code<br>Make Video widget via putting Youtube Code, Vimeo Code      |               |                 |                                                     |
| Pago                    |                 |                                                                           |               |                 |                                                     |
| Localización            |                 | Make Video Code<br>Make Video widget via putting Youtube Code, Vimeo Code |               |                 |                                                     |
| Ps Blog Management      | 1               |                                                                           |               |                 |                                                     |
| Page Builder            |                 |                                                                           |               |                 |                                                     |
| Page Builder            |                 |                                                                           |               |                 | * @ 13 💼 +                                          |
| Footer Builder          | 1               |                                                                           |               |                 |                                                     |
| Images Management       |                 | Product List                                                              |               |                 |                                                     |
| Suo-meriu builder       |                 | New products                                                              |               |                 |                                                     |
| CONFIGURACIÓN ———       |                 |                                                                           |               |                 |                                                     |
| Parametros de la tienda |                 |                                                                           |               |                 | * @ 13 :                                            |
| Parametros Avanzados    |                 |                                                                           |               |                 |                                                     |
|                         |                 |                                                                           |               |                 |                                                     |
|                         |                 | Product List<br>Ofertas especiales                                        |               |                 |                                                     |
|                         |                 |                                                                           |               |                 |                                                     |
|                         |                 |                                                                           |               |                 |                                                     |
|                         |                 |                                                                           |               |                 | * 9 D 🗎 ÷                                           |
|                         |                 |                                                                           |               |                 |                                                     |

¡Listo! Tenemos nuestra tienda configurada y con un producto a la venta. El resultado final con la plantilla que hemos elegido será algo parecido a la siguiente imagen.

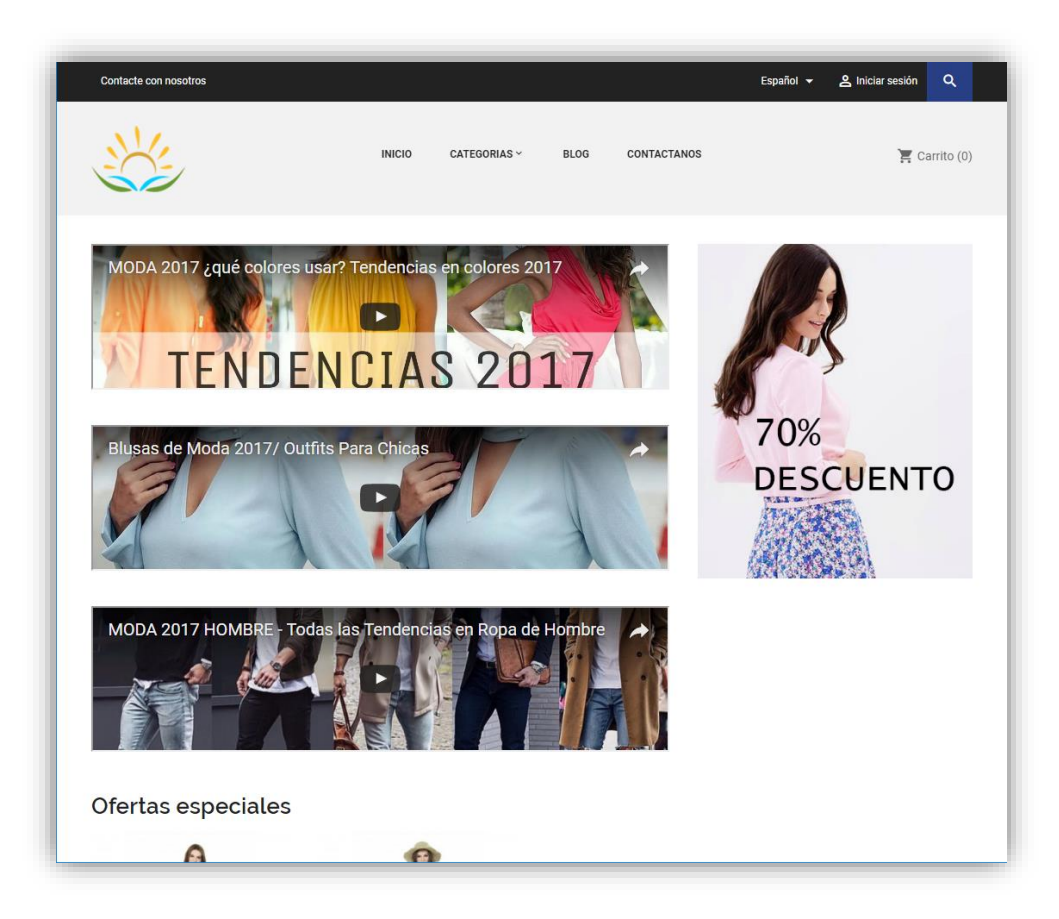

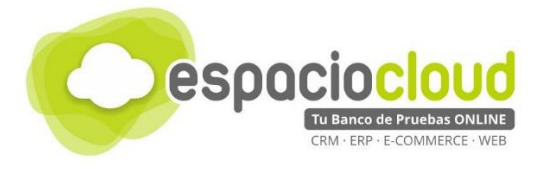

# 4. ¿CÓMO LO PRUEBO?

En Espacio Cloud hemos preparado para ti un "banco de pruebas" donde podrás conocer y probar por ti mismo algunas de las numerosas posibilidades de PrestaShop.

¿Preparado para probar PrestaShop?

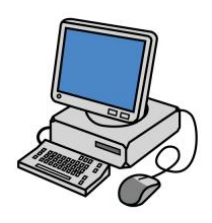

Para acceder bastará con que dispongas de un **navegador** y escribas en la *barra de direcciones* la URL de tu Espacio Cloud:

http://demos.bilib.es/prestashop

Y a continuación introduzcas tus datos de acceso:

| 1.7.0.4                         |                       |
|---------------------------------|-----------------------|
| PrestaShop                      | 0106                  |
| Dirección de correo electrónico |                       |
| 🔄 test@example.com              |                       |
| Contraseña                      |                       |
| a Contraseña                    | •••                   |
|                                 |                       |
| INICIAR SES                     | SIÓN                  |
| Mantener sesión activa          | Olvidé mi contraseña  |
|                                 |                       |
|                                 |                       |
| © PrestaShop™ 2007-2017         | - All rights reserved |
|                                 | 8                     |
| <b>•••</b> ••                   | -                     |

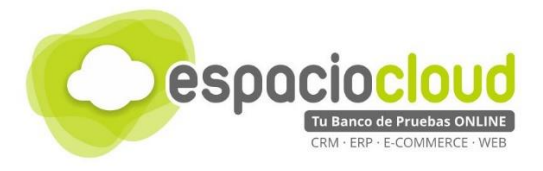

#### 5. APLICACIONES EXTRA

El manejo de Prestashop es sencillo, pero requiere de cierta dedicación para comprender totalmente el funcionamiento. En este apartado lo que vamos a ver son una serie de complementos, para añadir o mejorar características.

Prestashop por defecto incluye muchísimos módulos para ayudarnos a construir nuestra tienda online, pero si queremos añadir más características tenemos una larga lista de módulos, tanto <u>gratuitos</u> ya que la plataforma tiene acuerdos con grandes empresas para ofrecerlos como de <u>pago</u>. Por si esto fuera poco, incluimos también un enlace al <u>TOP de 10 mejores módulos para PrestaShop</u>

| • | LOPD y cookie europea                 | Protección de datos LOPD | Cookie europea       |  |
|---|---------------------------------------|--------------------------|----------------------|--|
| • | Mensajería                            | Packlink PRO             | Envoimoinscher       |  |
| • | Opiniones sobre nuestros<br>productos | Opiniones Verificadas    |                      |  |
| • | Gestión de incidencias                | Youstice                 |                      |  |
| • | Pago                                  | PayPal Europe            | <u>Open Pay</u>      |  |
| • | Gestión de carritos<br>abandonados    | Carts Guru               | <u>Remarkety</u>     |  |
| • | Certificaciones                       | Trusted Shops            | Responsible Purchase |  |
| • | Marketing y publicidad                | <u>Nosto</u>             | <u>SendinBlue</u>    |  |

En general podrás encontrar multitud de plugins para ampliar la funcionalidad de tu sitio web

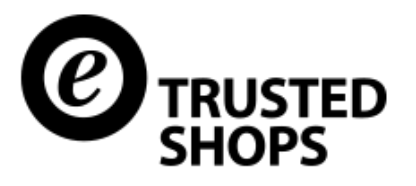

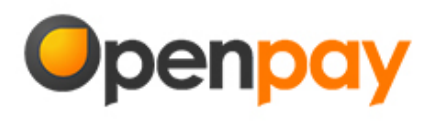

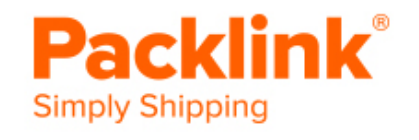

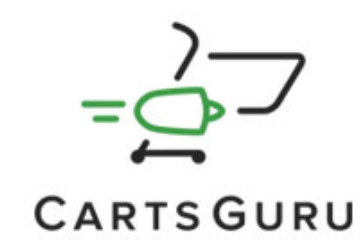

Para hacer un mejor aprovechamiento de este apartado te recomendamos que veas el <u>vídeo</u> que hemos preparado para ti.

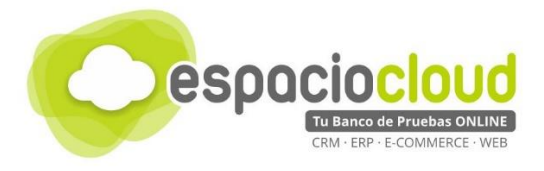

#### 6. ENLACES DE INTERÉS

A continuación, y para finalizar la presente guía, te incluimos algunos enlaces que pueden resultarte de utilidad:

- Ficha Bilib sobre la aplicación: <u>https://www.bilib.es/recursos/catalogo-de-aplicaciones/ficha-de-aplicacion/app/prestashop/</u>
- Web oficial: <u>https://www.prestashop.com</u>
- Módulos oficiales de PrestaShop: <u>https://addons.prestashop.com/es/</u>
- Wikipedia: <u>https://es.wikipedia.org/wiki/PrestaShop</u>
- Manual online sobre PrestaShop: <u>https://www.factoriadigital.com/blog/aprende-todo-sobre-prestashop-1-6-desde-nuestro-manual-online/</u>
- Videotutoriales de Luis Cambra sobre PrestaShop: <u>https://www.youtube.com/user/LuisCambra/playlists</u>

Y además...

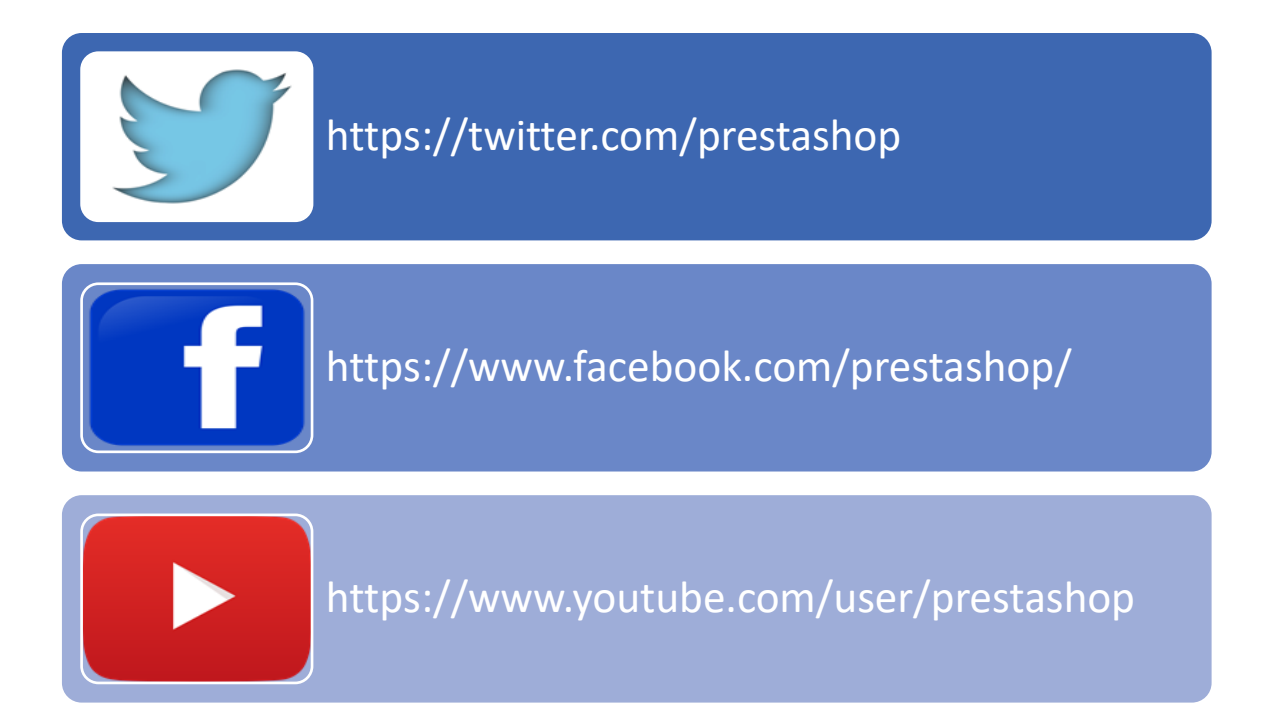

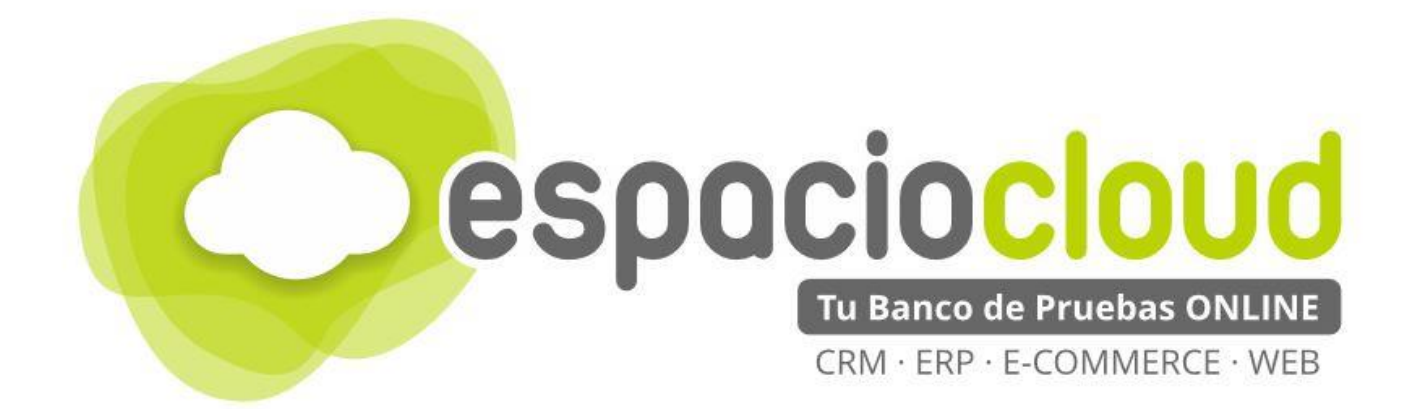

Centro de Apoyo Tecnológico a Emprendedores – BILIB

C/ de la Investigación nº 1 – Albacete

Teléfono: 967 196 777

Email: comunicacion@bilib.es

bilib.es

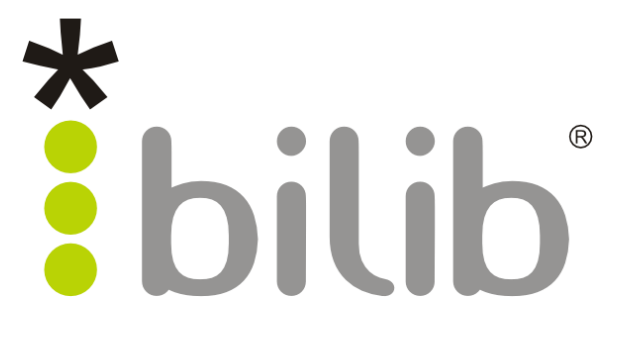